# Přehrávání DVD disků vytvořených na tomto přístroji

DVD disky vytvořené pomocí funkce zálohování na tomto přístroji lze přehrát na televizoru prostřednictvím zapisovatelné DVD jednotky s funkcí přehrávání (CU-VD50) nebo obvyklého DVD přehrávače. Lze je rovněž přehrát na tomto přístroji připojením zapisovatelné DVD jednotky s funkcí přehrávání (CU-VD50).

| Zařízení pro přehrávání                                                         | Obrázek |
|---------------------------------------------------------------------------------|---------|
| Zapisovatelná DVD jednotka s<br>funkcí přehrávání (CU-VD50)                     |         |
| DVD přehrávač nebo DVD rek-<br>ordér, které podporují stand-<br>ardní DVD-Video | *       |

## Přhrávání pomocí zapisovatelné DVD jednotky

1 Zavřete LCD monitor a připojte kameru.

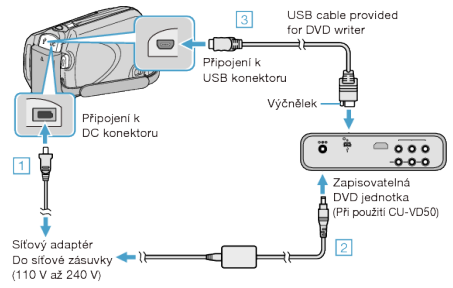

- 1) Připojte k přístroji síťový adaptér.
- 2 Zapojte síťový adaptér zapisovatelné DVD jednotky.
- ③ Připojte dodaný USB kabel k zapisovatelné DVD jednotce.
- Pro prohlížení na televizoru připojte tento přístroj k televizoru.
- 2 Vložte DVD vytvořené na tomto přístroji do zapisovatelné DVD jednotky.

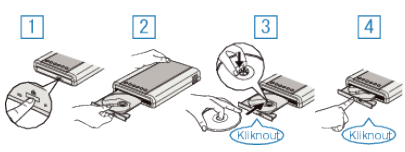

- Stiskněte tlačítko napájení pro zapnutí jednotky.
- 2Stiskněte tlačítko vysunutí pro otevření zásobníku s diskem.
- ③ Vytáhněte zásobník a vložte správně nový disk.
- 4 Pevně zatlačte zásobník s diskem, dokud nezaklapne na své místo.
- 3 Otevřete LCD monitor.

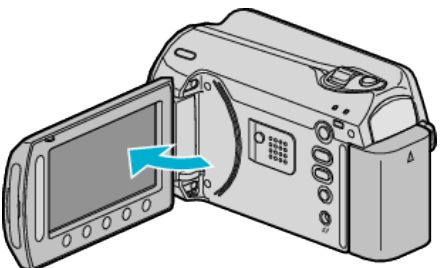

• Zobrazí se menu VYTVOŘIT DVD.

4 Zvolte "PŘEHRÁVÁNÍ" a stiskněte @.

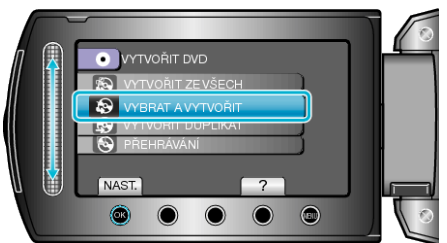

• Zahájí se přehrávání.

#### UPOZORNĚNÍ:-

 Ujistěte se, že před připojením jednotlivých zařízení je odpojíte od napájení.

Jinak může dojít k úrazu elektrickým proudem nebo k poruše na zařízení.

#### POZNÁMKA:-

- Lze přehrát pouze DVD disky vytvořené na tomto přístroji.
- V menu se nezobrazují kapitoly.

### Přehrání stručného přehledu

Můžete si prohlédnout několik vteřin z každého videa na disku za sebou, pokud přehráváte vytvořený disk v přehrávači a v hlavním menu zvolíte "PŘEHR. STRUČ. SOUHRN". Použijte tuto funkci pro kontrolu jednotlivých videozáznamů nebo pro vyhledání požadované scény.

 Pro návrat k normálnímu přehrávání stiskněte na dálkovém ovladači přehrávače tlačítko hlavní nabídky a zvolte "K NORMÁLNÍMU PŘEH-RÁVÁNÍ".

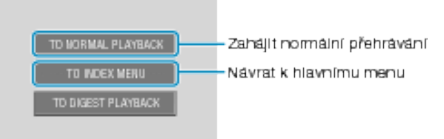